## 

## alphacam\_\_\_\_\_

×

alphacam[][][][][][]

× \_\_\_ ×

\_\_\_\_\_alphacam\_\_\_\_\_